## CAMBIO DE CONTRASEÑA DE CORREO ELECTRONICO DE DOCENTES/ADMINISTRATIVOS

1.- Ingresar a correo electrónico vía web en <u>www.uacj.mx</u> o directamente en

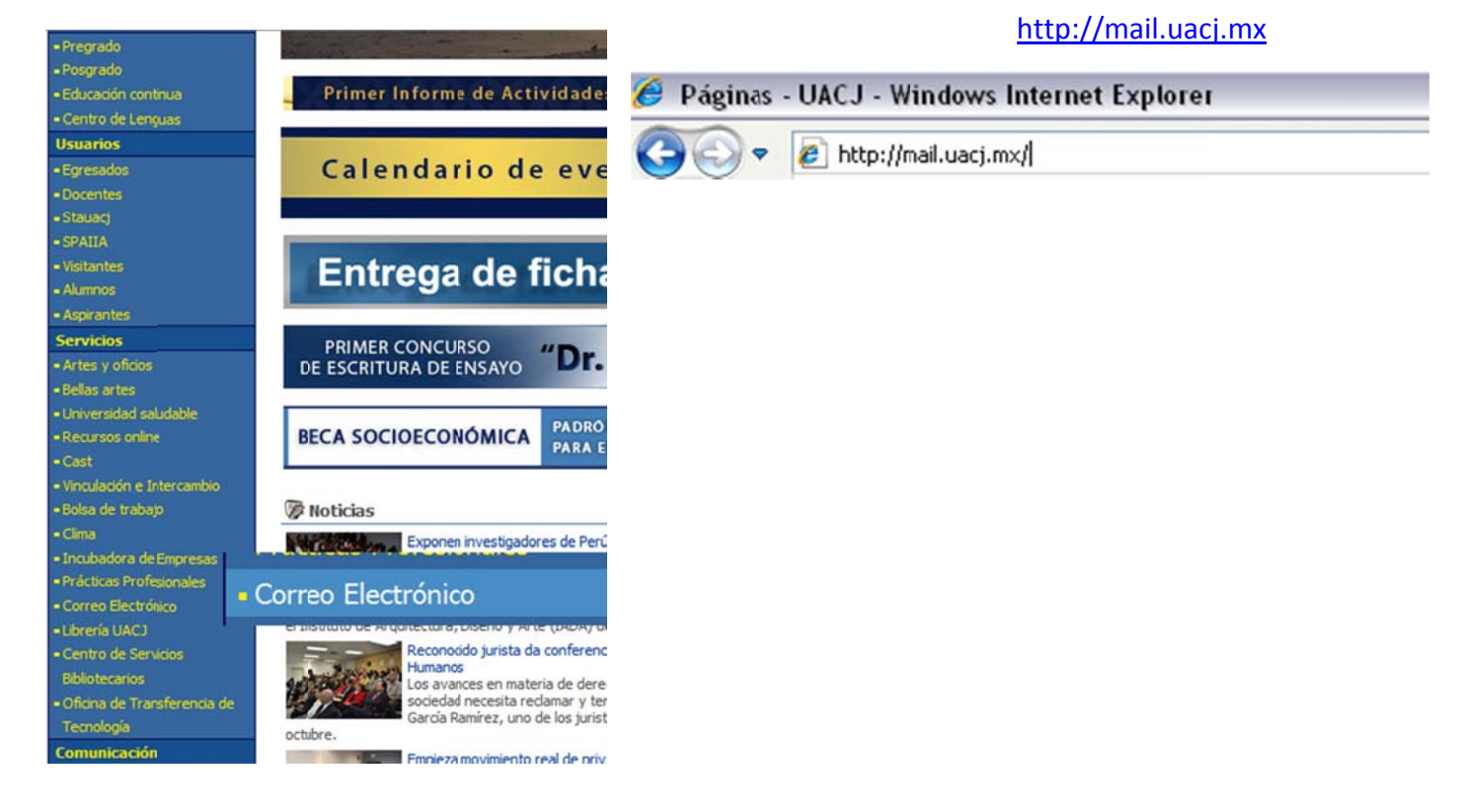

2.- Ingrese usuario (<u>usuario@uacj.mx</u> o simplemente el usuario) y contraseña de correo electrónico.

| Security ( | show explanation )                  |
|------------|-------------------------------------|
| 0          | This is a public or shared computer |
| õ          | This is a private computer          |
| User nam   | ie:                                 |
| Password   | E                                   |
|            | Sign in                             |

3.- Localice OPCIONES que está debajo del nombre y de clic en Ver todas las opciones:

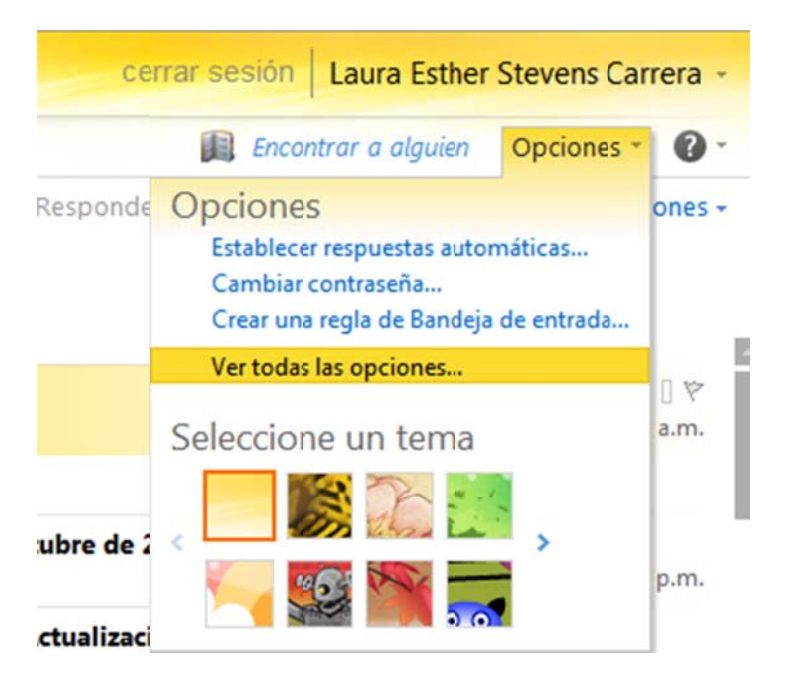

4.- Localice la opción de cambio de contraseña en la parte inferior derecha:

|                                                                                                    | Cerrar sesión Laura Esther Stevens Carrera                                                 |
|----------------------------------------------------------------------------------------------------|--------------------------------------------------------------------------------------------|
| Mi cuenta                                                                                                    | Mi correo 🛛 🛛 🕶                                                                            |
| Información de cuenta de Laura Esther Stevens Carrera                                                             | Accesos directos a otras acciones que p                                                    |
| General<br>Nombre para mostrar: Laura Esther Stevens Carrera<br>Dirección de correo electrónico: Istevens@uacj.mx | Informar a las personas de que se encuentra de vacaciones                                  |
| Números de contacto<br>Teléfono del trabajo:<br>Teléfono celular:                                                 | Información sobre cómo obtener correo<br>electrónico Direct Push en su teléfono<br>celular |
| Configuración para acceso POP, IMAP y SMTP                                                                        | Conectar Outlook a esta cuenta                                                             |
| E Editar                                                                                                    | Cambiar contraseña                                                                         |

5.- De clic y realice el cambio de contraseña, ingresando la contraseña que tiene actualmente y dos veces la contraseña nueva, si reconoce mayúsculas y minusculas

| <b>K</b>                 | ABC<br>Ortografía              | Calendaria                        |                              | Pagianal                          | Rentración                       | LIQ S/MIME |
|--------------------------|--------------------------------|-----------------------------------|------------------------------|-----------------------------------|----------------------------------|------------|
| Correo                   | Ortografia                     | Calendario                        | General                      | Regional                          | Contrasena                       | S/MIME     |
|                          |                                |                                   |                              |                                   |                                  |            |
| Cambiar                  | contraseñ                      | а                                 |                              |                                   |                                  |            |
| Escriba la<br>escribirla | a contraseña<br>a para confirm | actual, escrib<br>narla.          | a una contra                 | aseña nueva                       | y vuelva a                       |            |
| Después<br>usuario y     | de guardar, o<br>contraseña,   | es posible que<br>e iniciar sesió | e necesite vo<br>in de nuevo | olver a escrit<br>. Le indicarent | oir su nombre o<br>mos cuándo la | de         |

| Contraseña actual:          |   |  |
|-----------------------------|---|--|
| Contraseña nueva:           | - |  |
| Confirmar contraseña nueva: |   |  |

🗸 Guardar